# Indhold

| USD Sprog                                     | 5             |
|-----------------------------------------------|---------------|
| Generel information                           |               |
| Medleveret tilbehør                           | 176           |
| Rengørings- og sikkerhedsinformation          | 176           |
| Tilslutninger                                 |               |
| Tilslutning af TV17                           | 7-178         |
| Brug af Scart jackstik                        | 177           |
| Brug af Composite Video jackstik (CV          | BS)<br>177    |
| Brug af Component Video jackstik (YF          | PbPr)         |
|                                               | 178           |
| Anvendelse af en løs RF modulator             | 178           |
| Tilslutning af netledningen                   | 179           |
| Ekstra muligheder : I ilslutning til et stere | oanlæg<br>180 |
| Stereo har Dolby Pro Logic eller Righ         | t / Left      |
| Audio In jackstik                             | 180           |
| Ekstra muligheder : Tilslutning til ekstraud  | dstyr .       |
|                                               | 180           |
| Modtageren har en PCM-, Digital- elle         | r             |
| MPEG2 dekeder                                 | 180           |

## funktioner

| ror- og bagparleler ro |    |
|------------------------|----|
| Fjernbetjening18       | 32 |

ian i fiannhadian in san

#### Opstart Trin 1. low

| frin Tilsætning af batterier Fijernbetjeningen |
|------------------------------------------------|
|                                                |
| Sådan bruges fjernbetjeningen til at regulere  |
| på systemet 183                                |
| Trin 2: Indstilling af TV'et 183-185           |
| Konfiguration af funktion til progressiv       |
| scanning (kun til TV-apparater der kan         |
| foretage en progressiv scanning) 184           |
| Sådan deaktiveres Progressiv manuelt 185       |
| Valg af det farvesystem der passer             |
| til TV'et 185                                  |
| Trin 3: Indstilling af ønsket sprog 186        |
| Opsætning af OSD Sprog 186                     |
| Opsætning af sprog, på menuerne for lyd,       |
| undertekster og disk 186                       |
|                                                |

# Discs der kan afspilles ..... 187 Generelle afspilningskontroller ...... 188 Valg af forskellige gentagelses-/ Sådan bruges discmenuen ...... 189 Sådan zoomes billedet ind ...... 189

**Disc-betjening** 

| Genoptaget afspilning fra det sted, hvor | der |
|------------------------------------------|-----|
| sidst blev stoppet                       | 189 |
| Slowmotion                               | 189 |
| OSD (On-Screen Display)                  | 189 |
| Særlige DVD-funktioner                   | 190 |
| Afspilning af en titel                   | 190 |
| Kameravinkel                             | 190 |
| Ændring af sproget på lydsiden           | 190 |
| Undertekster                             | 190 |
| Særlige VCD- & SVCD-funktioner           | 190 |
| Playback Control (PBC)                   | 190 |
| Afspilning af cd med MP3/JPEG-billede    | 191 |
| Almindelig betjening                     | 191 |
| Afspilning af udvalgte                   | 191 |
| Gentag                                   | 191 |

| Gentag         |                      | 191 |
|----------------|----------------------|-----|
| Hurtig frem- / | tilbagespoling (MP3) | 191 |

# Indhold

| DVD menubetiening                          |
|--------------------------------------------|
| Monuon Conorol Operating 193               |
| Prenuen Generei Opsætning 192              |
| Nedtoning af afspillerens displaypanel 192 |
| Opsætning af OSD Sprog 192                 |
| Sleep 192                                  |
| Pauseskærm – tændt/slukket 192             |
| Menuen Opsætning af lyd 193                |
| Indstilling af downmix193                  |
| Opsætning af digital lyd 193               |
| Menuen Opsætning af video 194-195          |
| TV Type                                    |
| TV Skærm 194                               |
| Progressiv scanning – Tænde/slukke 195     |
| Skarphed 195                               |
| l vsstvrke/kontrast 195                    |
| Skift til YLIV/RGB 195                     |
| Indstillingsside 196-197                   |
| Operating of sprog på monuorno for lvd     |
| undertekster og disk                       |
| Undertekster og disk 176                   |
| Begrænset afspilning ved indstilling af    |
| forældrekontrolniveauet 196-197            |
| Ændring af Adgangskode 19/                 |
| Standardopsætning 197                      |
| Fejlsøgning 198–199                        |
| Specifikationer 200                        |
| Gloser                                     |

Dansk

\_\_\_\_\_

175

# **Generel** information

# Medleveret tilbehør

Fjernbetjening og to batterier

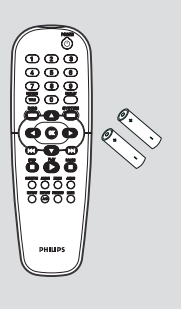

# Rengørings- og sikkerhedsinformation

Netspænding

 Når DVD-afspilleren er i STANDBY, bruger den stadig lidt strøm. For at afbryde systemets strømforsyning helt tages stikket ud af stikkontakten.

 Undgå høje temperaturer, fugtighed, vand og støv.

 Udsæt ikke anlægget, batterier og discs for fugtighed, regn, sand eller høj varme (forårsaget af varmeafgivende apparater eller direkte sollys). Hold altid discskuffen lukket i for at undgå, at der kommer støv på laserlinsen.

# • Undgå kondensproblemer.

 Hvis afspilleren pludselig flyttes fra kolde til varme omgivelser, kan der dannes kondens på laserlinsen, så det ikke er muligt at afspille discs. Lad i så fald afspilleren stå i de varme omgivelser, til kondensen er forsvundet.  Blokér ikke for ventilationshullerne

 Stil ikke DVD-afspilleren i en lukket reol eller lignende. For at få tilstrækkelig ventilation skal der være ca. 10 cm frit rum på alle sider af afspilleren.

|                     | 1 | 10 cm<br>(4 inches) | ļ |                     |  |
|---------------------|---|---------------------|---|---------------------|--|
| 10 cm<br>(4 inches) |   | PHILIPS             |   | 10 cm<br>(4 inches) |  |

# • Rengøring af kabinettet.

 Brug en blød klud let fugtet med et mildt rengøringsmiddel. Brug ikke opløsningsmidler som indeholder sprit, benzin, ammoniak eller andre skrappe midler.

# • Find et egnet sted.

Anbring afspilleren på et fladt, hårdt og stabilt underlag.

• Rengøring af discs.

 CD'ere rengøres med en blød, fnugfri klud, som bevæges i lige linier fra midten af pladen og ud mod kanten. Brug ikke rengøringsmidler da dette kan ødelægge pladen!

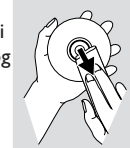

Skriv kun på den trykte side

af en CDR(W) og brug kun en blød filtpen. – Hold kun på kanten af pladen og berør ikke den glatte overflade.

176

# Tilslutning af TV

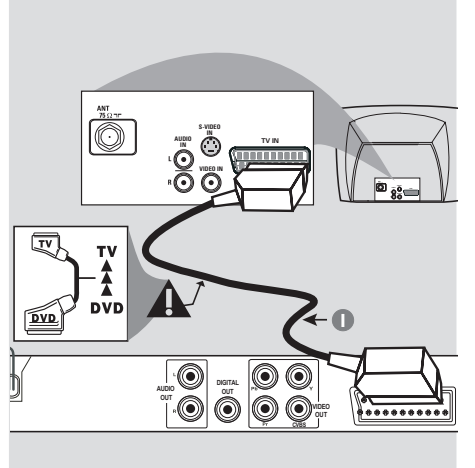

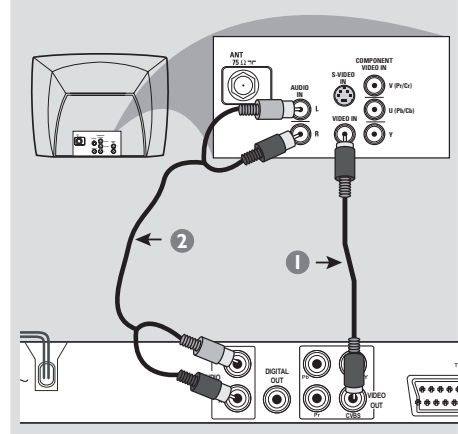

# VIGTIGT!

Det er kun nødvendigt at lave én af følgende mulige videotilslutninger afhængig af TV'ets muligheder.
Tilslut DVD-afspilleren direkte til

TV'et.

- SCART-tilslutning gør det muligt at bruge DVD-afspillerens forskellige audioog videofinesser.

Brug af Scart jackstik

 Tilslut SCART-kabel (sort) til DVD-afspillerens scart-jackstik (TV OUT) og til scartjackstikket på TV'et (TV IN) (kablet er ikke medleveret).

# Nyttige tip:

Kontroller, at markeringen "TV" på
 SCART kablet (ikke leveret med apparatet)
 tilsluttes TV-apparatet, og at.

Brug af Composite Video jackstik (CVBS)

- Forbind med et composite videokabel DVDsystemets CVBS jackstik med TV'ets videoindgangs-jackstik (kan være mærket A/V In,Video In, Composite eller Baseband) (kablet er ikke medleveret).
- For at få gengivet lyden fra DVD-afspilleren i Deres TV bruges audiokablerne (hvidt/rødt) til at forbinde DVD-afspillerens AUDIO OUT (L/ R) jackstik med de tilsvarende AUDIO IN jackstik på TVét (kablet er ikke medleveret).

Dansk

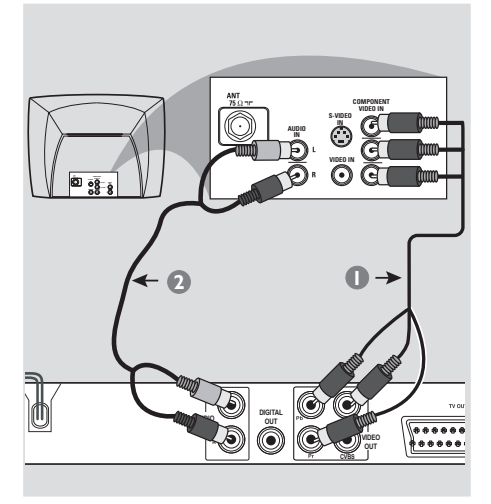

# RF koaksalkabel til TV Bagside af RF Modulator (kun eksempel) With TOTY VIEW Antenne- eller kabel-TV-signal

# VIGTIGT!

- Billedkvaliteten, der kan opnås med progressiv scanning, kan kun vælges, når der benyttes Y Pb Pr, og der kræves et fjernsyn, som kan foretage en progressiv scanning.

# Brug af Component Video jackstik (Y Pb Pr)

Tilslut component videokablerne (rødt/blåt/ grønt) til DVD-afspillerens YPbPr jackstik og til de tilsvarende component videoindgangsjackstik på TV'et (mærket YPbPr eller YUV (kablerne er ikke medleveret).

- For at få gengivet lyden fra DVD-afspilleren i Deres TV bruges audiokablerne (hvidt/rødt) til at forbinde DVD-afspillerens AUDIO OUT (L/ R) jackstik med de tilsvarende AUDIO IN jackstik på TVét (kablet er ikke medleveret).
- Fortsæt til side 184, hvor der findes yderligere oplysninger om konfiguration af progressiv scanning.

# VIGTIGT!

- Hvis fjernsynet kun har et enkelt indgangsstik til antenne (eller det er mærket som 75 Ohm eller RF In), skal du bruge en RF-modulator for at kunne se DVD-afspilningen på fjernsynet. Spørg en elektronikforhandler eller kontakt Philips for at få oplysninger om tilgængelighed og anvendelse af RF modulator.

Anvendelse af en løs RF modulator

- Med composite video-kablet (gult) tilsluttes DVD-afspillerens CVBS-stik til videoindgangsstikket på RF-modulatoren.
- Tilslut RF-modulatoren til fjernsynets RF-stik med RF koaksialkablet (medfølger ikke).

# Tilslutning af netledningen

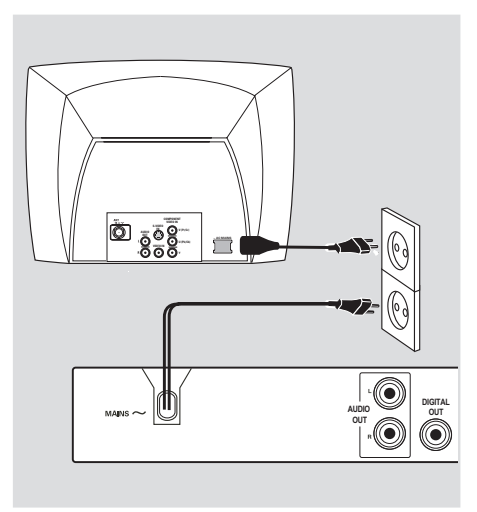

Når alle andre tilslutninger er udført sættes netledningens netstik i en stikkontakt (som tændes). Foretag ikke tilslutninger eller ændring af tilslutninger når der er strøm på systemet.

Når der ikke er isat en disk, skal du **trykke på** STANDBY ON på DVD-afspillerens frontpanel.

Displayet viser muligvis "NO DISC".

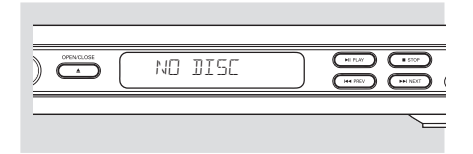

179

Ekstra muligheder :Tilslutning til et stereoanlæg

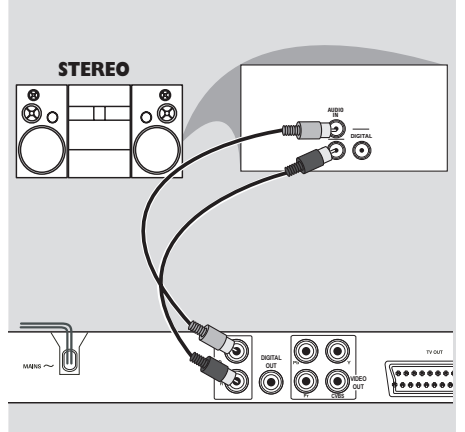

Stereo har Dolby Pro Logic eller Right / Left Audio In jackstik

Vælg en af videotilslutningerne (CVBS VIDEO IN, COMPONENT VIDEO IN, SCART)

afhængig af de muligheder, der findes i TV'et.

Brug audiokabler (hvidt/rødt) for at forbinde DVD-afspillerens AUDIO OUT (L/R) jackstik med de tilsvarende AUDIO IN jackstik på stereosystemet (kablet er ikke medleveret). Ekstra muligheder :Tilslutning til ekstraudstyr

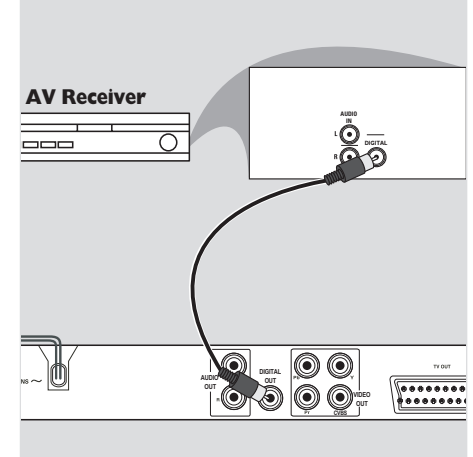

Modtageren har en PCM-, Digital- eller MPEG2-dekoder

- Vælg en af videotilslutningerne (CVBS VIDEO IN, COMPONENT VIDEO IN, SCART) afhængig af de muligheder, der findes i TV'et.
- Forbind DVD-afspillerens COAXIAL jackstik med den tilsvarende digitale jackstiks-indgang på modtageren (kablet er ikke medleveret).
- Sæt DVD-afspillerens Digital Output (digital udgang) til PCM-ONLY eller ALL afhængig af modtagerens muligheder (se Digital Output på side 193).

#### Nyttige tip:

 Hvis audioformatet på det digitale output ikke stemmer overens med receiverens funktionalitet, frembringer receiveren en høj, forvrænget lyd eller ingen lyd overhovedet.

# **Oversigt over funktioner**

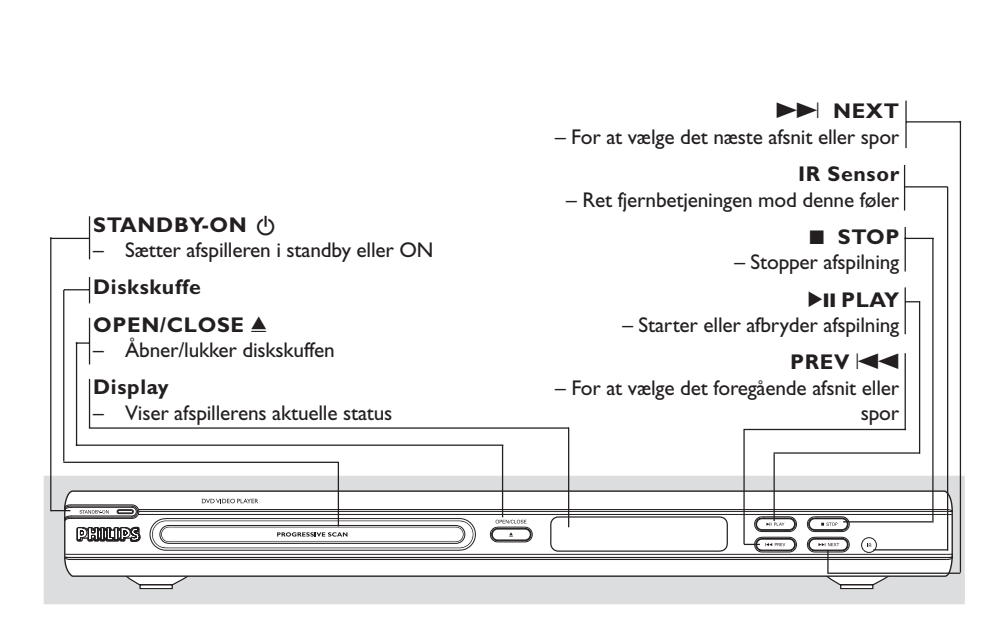

For- og bagpaneler

| Mains (AC netledning)<br>– Tilsluttes en almindelig AC stikkontak                                                                    | t Scart (TV OUT)                                                 |
|----------------------------------------------------------------------------------------------------|------------------------------------------------------------------|
| Audio Out (venstre/højre)<br>– Tilsluttes AUDIO-indgangen på en<br>forstærker, receiver eller et stereoanl:                          | CVBS (VIDEO Out)  Tilsluttes til et fjernsyn med CVBS            |
| <ul> <li>COAXIAL (digital audioudgang)</li> <li>For tilslutning til koaksiale AUDIO-<br/>indgange på digitalt audioudstyr</li> </ul> | indgange<br>YPbPr<br>– Tilsluttes YPbPr indgangen på et fjernsyn |
|                                                                                                    |                                                                  |

Advarsel: Berør ikke de inderste ben på bagpanelets stik. Elektrostatisk udladning kan medføre vedvarende beskadigelse af DVD-afspilleren.

# **Oversigt over funktioner**

# Fjernbetjening

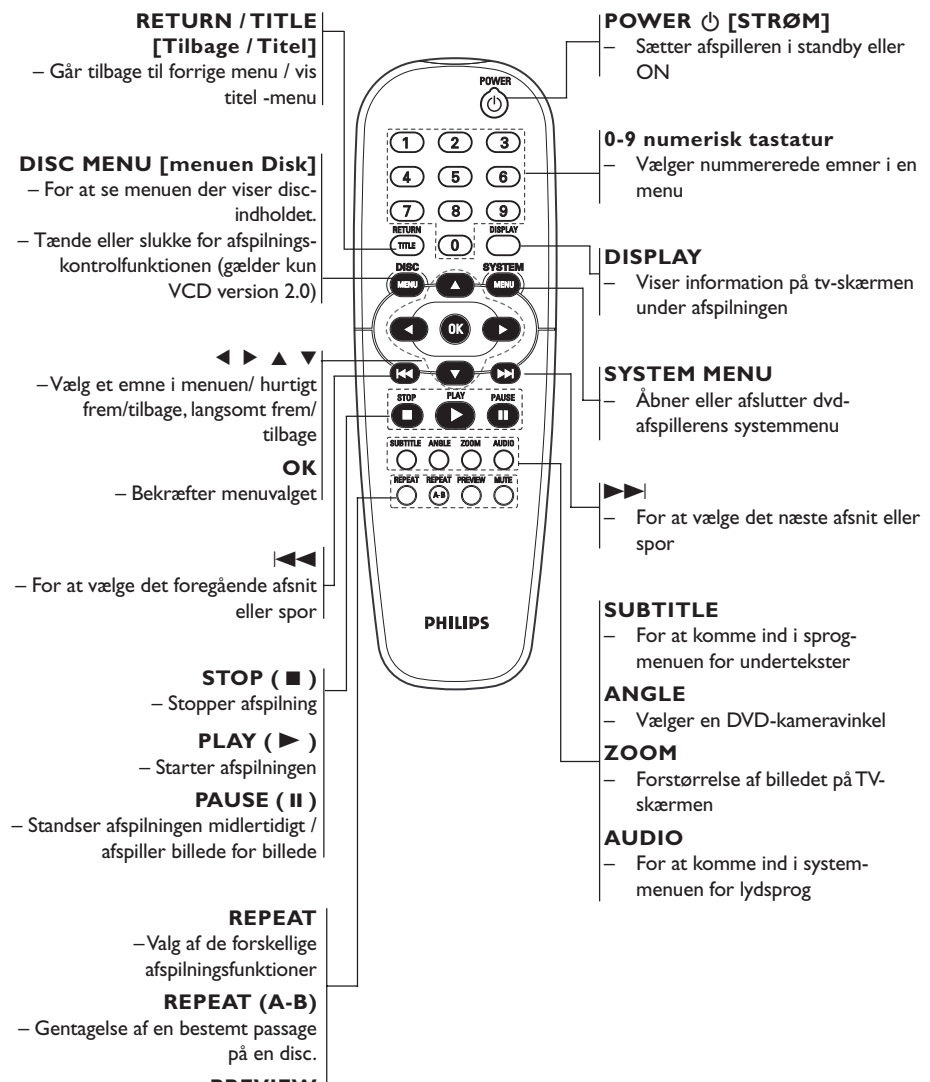

-PREVIEW – Findes ikke på denne model

> MUTE [Slå lyden fra] – Slår lyden til eller fra

# Trin 1: Isætning af batterier i fjernbetjeningen

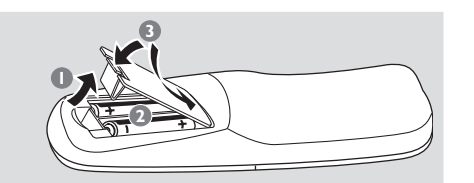

- Luk batterirummet op.
- Isæt to batterier type R06 eller AA som vist på indikeringerne (+ -) i batterirummet.
- 3 Luk batterirummet i.

# Sådan bruges fjernbetjeningen til at regulere på systemet

- Ret fjernbetjeningen direkte mod fjernbetjeningsføleren (IR) på frontpanelet.
- Sørg for at der ikke er genstande mellem fjernbetjeningen og DVDafspilleren når den skal betjenes.

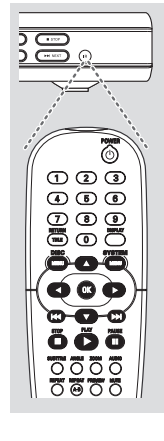

#### **ADVARSEL!**

- Tag batterierne ud så snart de er brugt op, eller hvis fjernbetjeningen ikke skal bruges i længere tid.

- Bland ikke nye og brugte batterier sammen og brug ikke batterier af forskellig type.

- Batterier indeholder kemiske substanser, så bortkast brugte batterier på forsvarlig måde.

# Trin 2: Indstilling af TV'et

# VIGTIGT!

# Vær sikker på at alle nødvendige tilslutninger er udført (se afsnittet "Tilslutning af TV på siderne 177-178).

- Tænd for TV'et og stil det ind på den rigtige videokanal. Philips' DVD-baggrund vises på tv'et.
- Denne kanal ligger normalt mellem den laveste og den højeste kanal og kaldes for FRONT, A/V IN, eller VIDEO. Angående flere detaljer se i TV'ets brugervejledning.

→ Eller: Vælg kanal 1 på TV'et og tryk derefter gentagne gange på "kanal ned" knappen indtil videokanalen ses.

→ Eller: Fjernbetjeningen har en tast eller en omskifterknap, som vælger mellem forskellige videostillinger.

Hvis du anvender eksternt udstyr (f.eks. audiosystem eller receiver), så tænd det og vælg den indgangskilde, der passer til DVD-afspillerens udgang. Se flere oplysninger i brugervejledningen til udstyret.

# Dansk

Konfiguration af funktion til progressiv scanning (kun til TV-apparater der kan foretage en progressiv scanning)

Displayet progressiv scanning viser dobbelt så mange billeder pr. sekund som interlaced scanning (almindeligt TV-system). Progressiv scanning giver – pga. det næsten dobbelte antal linjer – højere billedopløsning og -kvalitet.

# VIGTIGT!

Før du aktiverer progressiv scanning, skal du:

- Kontrollere, at TV'et kan modtage progressive signaler. Der skal anvendes et TV, der er beregnet til progressiv scanning.
- 2) Slutte DVD-systemet til TV'et vha.Y Pb Pr (se side 178.)
- Tænd for TV'et.
- Deaktiver progressiv scanning på TV'et, eller aktiver interlaced-tilstand (se brugervejledningen til TV-apparatet).
- Tryk på POWER på fjernbetjeningen, for at tænde for DVD-afspilleren.
- Vælg den korrekte videoindgangskanal på TV'et (se side 183).
   → DVD-baggrundsskærmbilledet vises på TVskærmen.
- 5 Tryk på SYSTEM MENU.
- 6 Tryk flere gange på ► og vælg {VIDEO SETUP PAGE} [OPS.VIDEO].

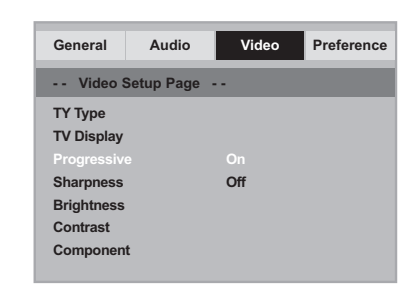

Dansk

- Sæt {COMPONENT} på {YUV}, og tryk på OK for at bekræfte.
- 8 Sæt {PROGRESSIVE} på {ON} [TIL], og tryk på OK for at bekræfte.
  - → Vejledningsmenuen vises på TV-skærmen.

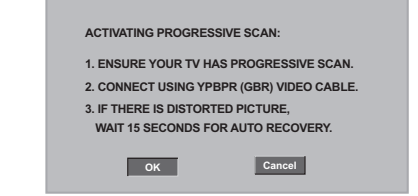

⑦ Tryk på ◀ for at markere menuen , og tryk på OK for at bekræfte.

## Indtil du aktiverer progressiv scanning på TV'et, vil billedet på skærmen være forvrænget.

 Aktiver progressiv scanning på TV'et (se brugervejledningen til TV-apparatet).
 Nedenstående menu vises på TV-skærmen.

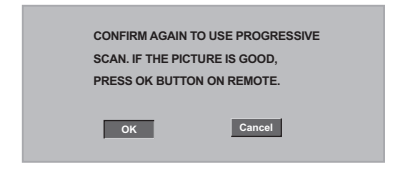

Tryk på ◄ for at markere menuen oK, og tryk på OK for at bekræfte.
 → Konfigurationen er færdig, og du kan gå i gang med at nyde billeder i høj kvalitet.

TIP:

Hvis du vil vende tilbage til foregående menu, skal du trykke på **4**. Hvis du vil fjerne menuen, skal du trykke på **SYSTEM MENU**.

Sådan deaktiveres progressiv scanning manuelt

- Hvis billedet på skærmen stadig er forvrænget, kan det skyldes, at det tilsluttede TV ikke kan modtage progressive signaler, og at progressiv er aktiveret ved en fejltagelse. Enheden skal nulstilles til interlaced-tilstand.
- Deaktiver progressiv scanning på TV'et, eller aktiver interlaced-tilstand (se brugervejledningen til TV-apparatet).
- Tryk på OPEN/CLOSE på DVD-afspilleren for at åbne diskskuffen.
- Tryk på 1 på det numeriske tastatur i nogle få sekunder på fjernbetjeningen.

→ Det blå baggrundsskærmbillede til DVD'en vises på TV'et.

### Valg af det farvesystem der passer til TV'et

Dette DVD-system er både NTSC- og PALkompatibelt. For at kunne afspille en DVD skal både disc'ens, TV'ets og DVD-systemets farvesystemer passe sammen.

| General     | Audio     | Video | Preference |
|-------------|-----------|-------|------------|
| Video S     | etup Page |       |            |
|             |           | PAL   |            |
| TV Display  |           | Multi |            |
| Progressive |           |       |            |
| Sharpness   |           |       |            |
| Brightness  |           |       |            |
| Contrast    |           |       |            |
| Component   |           |       |            |

# **1** Tryk på **SYSTEM MENU**.

- 2 Tryk gentagne gange på ► for at vælge {VIDEO SETUP PAGE} (OPS.VIDEO).
- 3 Tryk på ▲ ▼ for at fremhæve {TV TYPE} (TV Type) og tryk på ►.

Tryk på ▲ ▼ for at fremhæve en af indstillingerne herunder:

**PAL** – Vælg dette hvis det tilsluttede TV har indbygget PAL-system. Dermed ændres en NTSC disc's videosystem og udgangssignalet til PAL.

**NTSC** – Vælg dette hvis det tilsluttede TV har indbygget NTSC-system. Dermed ændres en PAL-disc's videosystem og udgangssignalet til NTSC.

<u>Multi</u> – Vælg dette hvis det tilsluttede TV er både NTSC- og PAL-kompatibelt (multisystem). TV-systemet vil dermed blive tilpasset disc'ens videosystem.

S Vælg et emne og tryk på OK.

#### Nyttigt tip:

 Før ændring af den aktuelle standardindstilling af fjernsynet skal du sikre, at fjernsynet understøtter det 'valgte fjernsynsstandard'system.

 Hvis der ikke er et korrekt billede på fjernsynet, skal du vente i 15 sekunder på automatisk gendannelse af indstillingerne.

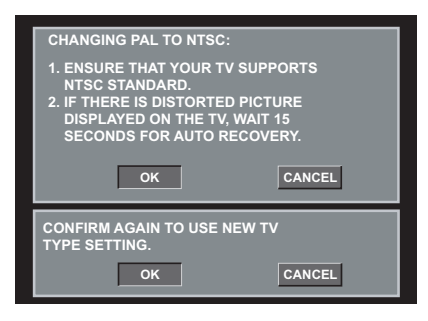

TIP: Hvis du vil vende tilbage til foregående menu, skal du trykke på **4**. Hvis du vil fjerne menuen, skal du trykke på **SYSTEM MENU**.

# Trin 3: Indstilling af ønsket sprog

Du kan vælge dine foretrukne sprogindstillinger. Dette dvd-system skifter automatisk til det valgte sprog, når du indsætter en disk.

# Opsætning af OSD Sprog

OSD-sproget (on-screen display) for systemmenuen vil forblive, som du indstiller det, uanset de forskellige disksprog.

| General     | Audio        | Video    | Preference |
|-------------|--------------|----------|------------|
| Genera      | l Setup Page |          |            |
| Display Dim | ı            |          |            |
|             |              | ENGLISH  |            |
| Sleep       |              | FRANÇAIS |            |
| Screen Sav  | er           | DEUTSCH  |            |
|             |              | NEDERLAN | DS         |
|             |              |          |            |
|             |              |          |            |

# Tryk på SYSTEM MENU.

- 2 Tryk på ► for at vælge {GENERAL SETUP PAGE} (GENEREL OPSÆTNING).
- Iryk på ▲ ▼ for at fremhæve {OSD LANGUAGE} (OSD Sprog) og tryk på ►.
- ④ Tryk på ▲ ▼ for vælg et sprog og tryk på OK.

# Opsætning af sprog, på menuerne for lyd, undertekster og disk

Du kan vælge dit eget foretrukne sprog eller lydspor fra lyd, undertekster og menuer. Hvis det valgte sprog ikke findes på disken, bruges i stedet diskens standardsprog.

| General   | Audio      | Video      | Preference |
|-----------|------------|------------|------------|
| Prefere   | nce Page - |            |            |
| Audio     |            | English    |            |
| Subtitle  |            | Chinese    |            |
| Disc Menu |            | French     |            |
| Parental  |            | Spanish    |            |
| Password  |            | Portuguese |            |
| Default   |            | Polish     |            |
|           |            | Turkish    |            |
|           |            |            |            |

- Tryk to gange på STOP, og tryk derefter på SYSTEM MENU.
- 2 Tryk gentagne gange på ► for at vælge {PREFERENCE PAGE} (PRÆFERENCER).
- 3 Tryk på ▲ ▼ for at fremhæve en af indstillingerne herunder ad gangen, og tryk derefter på ►.
  - "Audio" [Audio-sprog (lydsprog i discs)]
    "Subtitle" [Undertekst (sprog på
  - Subtitle [Undertekst (sprog p undertekster i discs)]
  - "Disc Menu" [Menu (menusprog i discs)]
- Iryk på ▲ ▼ for vælg et sprog og tryk på OK.

Hvis det ønskede sprog ikke er på listen, skal du selektere {OTHERS} (Øvrige), Brug det numeriske tastatur (0-9) på fjernbetjeningen til at indtaste den 4-cifrede sprogkode 'XXXX' (se side 5 "OSD SPROG"), og tryk på **OK** for at bekræfte.

Gentag trin 3~4 for at udføre andre indstillinger.

Dansk

TIP: Hvis du vil vende tilbage til foregående menu, skal du trykke på **4**. Hvis du vil fjerne menuen, skal du trykke på **SYSTEM MENU**.

# VIGTIGT!

- Hvis "forbudt" ikonet (ø) ses på TVskærmen, når der trykkes på en knap, betyder det, at funktionen ikke er tilgængelig i den igangværende disc eller på det øjeblikkelige tidspunkt.

- Afhængig af indholdet på DVD'en eller VIDEO CD'en kan visse funktioner være anderledes eller begrænsede.

- Tryk ikke på disc-skuffen og læg ikke andre ting end discs i skuffen, ellers kan afspilleren blive ødelagt.

# Discs der kan afspilles

# DVD-afspilleren kan afspille følgende:Discs:

- Digital Video Disc (DVD'ere)
- Video CD (VCD'ere)
- Super Video CD (SVCD'ere)
- Afsluttede digitale videodiske
- +Recordable[Rewritable] (DVD+R[W]) - Compact Disc (CD'ere)
- MP3 disk, Billedfiler (Kodak, JPEG) optaget på CD-R(W) disc:
   – JPEG/ISO 9660 format
  - Maksimum 30 karakterers display.
  - Understøttede sampling-frekvenser:
  - 32 kHz, 44.1 kHz, 48 kHz (MPEG-1)
  - Understøttede bitstrømme:
  - 32-256 kbps (MPEG-1) variable bitstrømme

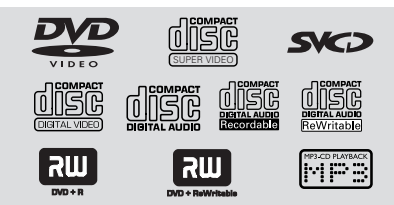

#### Regionskoder

Discs skal være mærket **ALL** (alle) regioner eller **Region 2** for at kunne blive afspillet i denne DVD-afspiller. Discs, der er mærket med andre regioner, kan ikke afspilles. Se efter nedennævnte symboler på Deres DVD-discs.

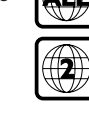

**Disc-betjening** 

#### Nyttige tips:

 Det er måske ikke muligt at afspille CD-R/RW eller DVD-R/RW i alle tilfælde på grund af disktypen eller optagelsens tilstand.

 Hvis der er problemer med at få afspillet en vis disc, tages den ud, og derefter prøves der med en anden disc. Utilstrækkeligt formaterede discs kan ikke afspilles i dette DVD-afspiller.

# Afspilning af discs

- Sæt DVD-afspillerens og TV'ets (og en eventuelt tilsluttet stereo- eller audiomodtagers) netstik i stikkontakter (som tændes).
- Tænd for TV'et og stil det ind på den rigtige videokanal (see side 183 "Indstilling af TV'et").
- Tryk på STANDBY ON på frontpanelet.
   Philips' DVD-baggrund vises på tv'et.
- Tryk én gang på OPEN/CLOSE A knappen for at lukke disc-skuffen op og ilægge en disc. Tryk igen på samme knap for at lukke discskuffen i.

→ Sørg for at dics'ens trykte side vender opad. Hvis det er en dobbeltsidet disc, skal den side, der skal afspilles, vende opad.

In Afspilning starter automatisk. Hvis ikke, skal du trykke på PLAY ►.

→ Hvis der ses en discmenu på TV-skærmen se afsnittet "Sådan bruges discmenuen". (Se side 189).

De betjeningsfunktioner, der beskrives her, er måske ikke mulige for visse diske. Læs altid de instruktioner, der følger med diskene.

187

# **Disc-betjening**

# Generelle afspilningskontroller

Medmindre andet er nævnt, henfører alle de nævnte betjeninger til brug af fjernbetjeningen. Visse betjeninger kan dog også foretages ved at bruge DVD-menusystemet.

## Midlertidigt stop af afspilning

- Tryk under afspilning på PAUSE II.
   Afspilningen stopper, og lyden bliver tavs.
- Man kommer igen tilbage til normal afspilning ved at trykke på PLAY .

#### Valg af et andet spor/afsnit

- For at gå direkte til et vilkårligt spor kan du indtaste det ønskede spornummer med de numeriske taster (0-9). (Encifrede numre på kapitler/spor skal angives med foranstillet '0', f.eks. '06')
- Til DVD
   → Tryk to gange hurtigt på I
   ✓ for at gå tilbage til forrige kapitel.
- Til VCD
   Funktionen kan ikke bruges når PBC står på 'ON'.

#### Tilbagesøgning/fremadsøgning

- Tryk på ◀► under afspilning for at vælge den ønskede hastighed: 2X, 4X, 8X, 16X eller 32X (tilbage eller frem).
  - → Lyden slås fra (DVD/VCD) eller afbrydes midlertidigt (CD).
- Tryk på PLAY > for at vende tilbage til normal afspilning.

# Arrêt de la lecture

Tryk på 🔳.

# Valg af forskellige gentagelses-/ blandingsfunktioner

# Gentaget afspilningstilstand

 Når du afspiller en disk, skal du trykke på REPEAT kontinuerligt for at vælge en afspilningstilstand.

# CHAPTER (DVD)

For at få gentaget afspilning af det igangværende afsnit.

<u>TRACK/TITLE</u> (SVCD/VCD/DVD) – For at få gentaget afspilning af det igangværende spor (SVCD/VCD) / titel (DVD).

# <u>ALL</u>

- for at afspille disken igen.
- OFF

- For at slukke for funktionen for gentaget afspilning.

Tryk på **REPEAT** flere gange efter hinanden for at annullere repeat-tilstand.

Nyttige tips: – Ved brug af VCD'ere er gentaget afspilning ikke mulig, hvis der er tændt for PBC-funktionen.

# Gentagelse af et afsnit

- Under afspilningen trykkes der på REPEAT A-B på fjernbetjeningen når man kommer til det sted, hvor den gentagede afspilning ønskes startet.
- Tryk igen på REPEAT A-B ved det valgte slutsted.

ightarrow Sekvensen vil nu blive gentaget igen og igen.

Tryk på REPEAT A-B for at afslutte rækkefølgen.

Dansk

De betjeningsfunktioner, der beskrives her, er måske ikke mulige for visse diske. Læs altid de instruktioner, der følger med diskene.

# Betjening af videoafspilning (DVD/VCD/SVCD)

# Sådan bruges discmenuen

Afhængig af den anvendte disc ses der måske en menu på TV-skærmen, så snart disc'en er lagt i.

Sådan vælges en afspilningsfinesse eller et emne

 Brug ◀▶▲ ▼ eller ciffertasterne (0-9) på fjernbetjeningen og tryk derefter på OK for at starte afspilning.

Sådan kaldes en menu frem eller fjernes
Tryk på DISC MENU på fjernbetjeningen.

#### Sådan zoomes billedet ind

Denne funktion gør det muligt at gøre billedet på skærmen større og panorere igennem det forstørrede billede.

- Når du afspiller en disk, skal du trykke på ZOOM gentagne gange for at vælge en anden zoomfaktor.
  - $\twoheadrightarrow$  Brug tasterne  $\blacktriangleleft \blacktriangleright \blacktriangle \blacktriangledown$  for at se andre dele
  - af det zoomede billede. → Afspilningen fortsætter.
  - Aispiiningen toi tsætte
- Tryk flere gange på ZOOM for at vende tilbage til normal størrelse.

# Genoptaget afspilning fra det sted, hvor der sidst blev stoppet

Tryk én gang på **STOP** ■ under afspilning (disken skubbes ikke ud) for at aktivere fortsættelse.

- Tryk på PLAY >.
   Afspilning starter ved det seneste stoppunkt.
- Tryk på STOP 
  to gange for at annullere fortsættelse.

Nyttige tips:

 Funktionen Resume (genoptag) er muligvis ikke tilgængelig på alle diske.

# **Disc-betjening**

# Slowmotion (DVD/VCD)

- Tryk på ▲ under afspilning for at vælge den ønskede hastighed: 1/2, 1/4, 1/8 eller 1/16 (frem).
   → Lyden bliver slået fra.
- Tryk på PLAY > for at vende tilbage til normal afspilning.

Nyttige tip:

 Langsom afspilning tilbage er ikke tilgængelig på VCD/SVCD'er.

# OSD (On-Screen Display)

Denne funktion viser diskoplysninger på tvskærmen under afspilning.

- Tryk på DISPLAY flere gange efter hinanden under afspilningen.
   → Der vises en liste over tilgængelige diskoplysninger på TV-skærmen.
- 2 Brug tasterne ◀► for at vælge en indstilling.
- 3 Angiv timer, minutter og sekunder fra venstre mod højre i tidsredigeringsboksen vha. af det numeriske tastatur på fjernbetjeningen.
   → Afspilning vil skifte til det valgte tidspunkt eller til den/det valgte titel/kapitel/spor.

#### Til DVD

→ {Title CT:TT Chapter XX/TC}: viser alle titler og kapitler på disken og bruges til at markere et kapitel, du vil se.

→ {Title CT:TTTime X:XX:XX}: viser alle titler på disken og bruges til at vælge time, minut og sekund for en titel.

→ {Title CC:TC Time X:XX:XX}: viser alle kapitler på disken og bruges til at vælge time, minut og sekund for en titel.

# Til Super VCD eller VCD

→ {Disc Time XX:XX}: bruges til at vælge et vilkårligt sted på disken.

→ {DiscTime XX:XX}: bruges til at vælge et vilkårligt sted på det aktuelle spor.

→ {Select Track XX:TT}: bruges til at vælge et vilkårligt spor.

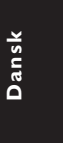

**TIP:** De betjeningsfunktioner, der beskrives her, er måske ikke mulige for visse diske. Læs altid de instruktioner, der følger med diskene.

# **Disc-betjening**

# Særlige DVD-funktioner

# Afspilning af en titel

- Tryk på DISC MENU.
   Diskmenuen kommer frem på TV-skærmen.
- 2 Med tasterne ◄►▲▼ eller det numeriske tastatur (0-9) vælges en afspilningsindstilling.
- 3 Tryk på OK-tasten for at bekræfte.

# Kameravinkel

 Tryk gentagne gange på ANGLE for at vælge en anden ønsket vinkel.

# Ændring af sproget på lydsiden

 Tryk gentagne gange på AUDIO for at vælge andre sprog på lydsiden.

#### Skift af lydkanal For VCD

 Tryk på AUDIO for at vælge de blandt de tilgængelige audio-kanaler, der leveres af disken (MONO V., MONO H. eller MIX MONO eller STEREO).

#### Undertekster

 Tryk gentagne gange på SUBTITLE for at vælge andre sprog på undertekster.

# Særlige VCD- & SVCDfunktioner

# Playback Control (PBC)

# For VCD'ere med afspilningskontrol (PBC) (kun version 2.0)

- Tryk i stoppet tilstand på DISC MENU for at skifte mellem 'PBC TIL' og 'PBC FRA'. Derefter starter afspilningen automatisk.
   Hvis der vælges ''PBC ON'': Discmenuen (hvis den findes) ses på TV-skærmen.
   Brug I I I i at vælge den ønskede afspilningskontrol (lyser op) eller brug ciffertasterne (0-9) for at vælge en af afspilningsmulighederne.
- Hvis der under afspilning trykkes på RETURN/TITLE, kommer man tilbage til menuskærmen (hvis der er tændt for PBC ("PBC ON")).

Gør følgende for at springe indeksmenuen over og straks starte afspilningen fra begyndelsen:

 Tryk i stoptilstand på DISC MENU på fjernbetjeningen for at afbryde funktionen.

De betjeningsfunktioner, der beskrives her, er måske ikke mulige for visse diske. Læs altid de instruktioner, der følger med diskene.

# Afspilning af cd med MP3/JPEGbillede

# VIGTIGT!

Der skal være tændt for TV'et, og TV'et skal være indstillet på den rigtige videokanal (se afsnittet "Indstilling af TV'et" på side 183).

 Ilæg en billeddisk (Kodak Picture CD, JPEG).
 Hvis du bruger en Kodak-disk, vil diasshovet starte.

→ Hvis du bruger en JPEG-disk, vises

- billedmenuen på TV-skærmen. Tryk på **PLAY**
- for at starte afspilningen af diasshowet.

# Almindelig betjening

- Ilæg en MP3/JPEG Picture CD-disk.
   → Menuen Disk vises på fjernsynsskærmen.
- Vælg mappen med ▲ ▼ og tryk på OK for at åbne mappen.

| 00:00 04:52 128Kbps <b>&gt;</b><br>002/020 |
|--------------------------------------------|
|                                            |
| -                                          |
| MP3 Coco - Before                          |
| MP3 Coco - I love                          |
| MP3 Coco - Jazz                            |
| MP3 Coco - Hot spring                      |
| MP3 Coco - I believe                       |

- Iremhæv et valg ved at trykke på ▲ ▼ eller med det numeriske tastatur (0-9) for at fremhæve et valg.
- Tryk på OK for at bekræfte.
   Afspilningen starter fra den valgte mappe til mappens slutning.

# Disc-betjening

# Afspilning af udvalgte

Under afspilning kan man gøre følgende:

- Tryk på II / > for at stoppe hhv. genoptage afspilningen.

# Gentag

- Trykke vedvarende på **REPEAT** for åbne en anden 'AFSPIL.MODUS'.
  - I STOP-tilstand (mappevisning),
    - → SINGLE
    - → REPEAT ONE
    - → REPEAT FOLDER
    - → FOLDER
    - $\rightarrow$  Shuffle

# I PLAY-tilstand,

- $\rightarrow$  SINGLE  $\rightarrow$  REPEAT ONE
- → REPEAT ALL
- → REPEAT OFF
- → SHUFFLE
- .....

# Hurtig frem- / tilbagespoling (MP3)

- Tryk på <> under afspilningen for hurtig fremeller tilbagespoling.
- Tryk på PLAY 
   for at vende tilbage til normal afspilning.

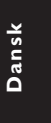

De betjeningsfunktioner, der beskrives her, er måske ikke mulige for visse diske. Læs altid de instruktioner, der følger med diskene.

Denne DVD-opsætning foregår via TV'et, så det er muligt at tilpasse DVD-afspilleren til ens egne specielle krav.

# Menuen Generel Opsætning

# Tryk i disc-stilling på SYSTEM MENU.

- 2 Tryk på ◀► for at vælge {GENERAL SETUP PAGE} (GENEREL OPSÆTNING).
- Tryk på OK for at bekræfte.

| General     | Audio      | Video | Preference |  |
|-------------|------------|-------|------------|--|
| General     | Setup Page |       |            |  |
| Display Dim | ane        |       |            |  |
| Sleep       |            |       |            |  |
| Screen Save | ər         |       |            |  |
|             |            |       |            |  |
|             |            |       |            |  |

Nedtoning af afspillerens displaypanel

Du kan vælge forskellige niveauer af lysstyrke for displayskærmen.

 I 'GENEREL OPSÆTNING' skal du trykke på ▲
 ▼ for at fremhæve {DISPLAY DIM}, og derefter trykke på ▶.

100% – Vælg dette for at få fuld lysstyrke.

70% – Vælg dette for at få medium lysstyrke.

 $\underline{40\%}-V \texttt{ælg}$  dette for at få nedtoning af displayet.

2 Tryk på ▲ ▼ for at vælge en indstilling, og tryk på OK for at bekræfte.

# Opsætning af OSD Sprog

Denne menu indeholder forskellige sprogindstillinger til visning af sprog på skærmen. Yderligere oplysninger finder du på side 186.

# Sleep

Med Sleep-funktionen kan du angive, at dvdafspilleren skal slukke automatisk efter et bestemt antal minutter.

 I 'GENEREL OPSÆTNING' skal du trykke på
 ▲ ▼ for at fremhæve {SLEEP}, og derefter trykke på ▶.

# 15 Mins

Sluk for dvd-afspilleren efter 15 minutter.

# 30 Mins

Sluk for dvd-afspilleren efter 30 minutter.

# 45 Mins

Sluk for dvd-afspilleren efter 45 minutter. 60 Mins

Sluk for dvd-afspilleren efter 60 minutter. **OFF** 

# Deaktiver sleep-funktionen.

2 Tryk på ▲ ▼ for at vælge en indstilling, og tryk på OK for at bekræfte.

# Pauseskærm – tændt/slukket

Pauseskærmen vil hjælpe dig med at forhindre, at TV-skærmen beskadiges.

I 'GENEREL OPSÆTNING' skal du trykke på ▲
 ▼ for at fremhæve {SCREEN SAVER}
 (Pauseskærm), og derefter trykke på ►.

#### ON (Til):

Vælg dette, hvis du ønsker at slukke for TVskærmen, når afspilningen er stoppet eller sat på pause i mere end 15 minutter.

# OFF (Fra)

Pauseskærm deaktiveres.

2 Tryk på ▲ ▼ for at vælge en indstilling, og tryk på OK for at bekræfte.

Hvis du vil vende tilbage til foregående menu, skal du trykke på ◀. Hvis du vil fjerne menuen, skal du trykke på **SYSTEM MENU**.

# Menuen Opsætning af lyd

- Tryk i disc-stilling på SYSTEM MENU.
- Iryk på ◀► for at vælge siden {AUDIO SETUP PAGE} (OPS.AF LYD).
- 3 Tryk på OK for at bekræfte.

| General                 | Audio        | Video | Preference |
|-------------------------|--------------|-------|------------|
| Audio S                 | Setup Page - |       |            |
| Downmix<br>Digital Audi | o            |       |            |

# Indstilling af downmix

Med denne funktion kan du indstille den analoge stereoudgang på din dvd-afspiller.

 I 'OPS.AF LYD' skal du trykke på ▲ ▼ for at fremhæve {DOWNMIX}, og derefter trykke på
 ►.

# **STEREO**

Vælg dette for at indstille lydudgangen til stereo, så der kun høres lyd i de to fronthøjttalere og subwooferne.

# LT/RT (V/H)

Vælg denne indstilling, hvis din DVD-afspiller er tilsluttet til en Dolby Pro Logic-dekoder.

Tryk på ▲ ▼ for at vælge en indstilling, og tryk på OK for at bekræfte.

# Opsætning af digital lyd

Følgende muligheder kan vælges i Opsætning af digital lyd: 'Digital Audio' (Digital lyd) og 'LPCM'.

- I 'OPS.AF LYD' skal du trykke på ▲ ▼ for at fremhæve {DIGITAL AUDIO} (Digital lyd), og derefter trykke på ▶.
- 2 Tryk på piletasterne ▲ ▼ for at fremhæve en valgmulighed.
- 3 Gå til dens undermenu ved at trykke på tasten ►.
- Tryk på ▲ ▼ for at vælge en indstilling, og tryk på OK for at bekræfte.

#### Digital lyd

Indstil den digitale udgang så den passer til tilsluttet ekstra audioudstyr. → <u>AII</u> (Til alle formater): Hvis DIGITAL AUDIO OUT er forbundet til en multikanals dekoder/modtager.

→ <u>PCM Only</u> (Kun PCM): Kun hvis modtageren ikke kan dekode multikanals audio.

#### Nyttige tip:

 Hvis funktionen DIGITAL AUDIO er indstillet på ALL, er alle audio-opsætninger undtagen MUTE ugyldige.

### LPCM

Hvis du tilslutter DVD- afspilleren til en PCMkompatibel receiver via de digitale terminaler, såsom koaksiale osv., skal du muligvis vælge LPCM.

Diske optages med en bestemt samplinghastighed. Jo større samplinghastigheden er, desto bedre er lydkvaliteten.

 → <u>48K</u> :Afspilning af en disk, der er optaget med en samplinghastighed på 48 kHz.
 → <u>96K</u> :Afspilning af en disk, der er optaget

→ <u>96K</u> : Afspilning af en disk, der er optaget med en samplinghastighed på 96 kHz.

TIP:

Hvis du vil vende tilbage til foregående menu, skal du trykke på **4**. Hvis du vil fjerne menuen, skal du trykke på **SYSTEM MENU**.

# Menuen Opsætning af video

- Tryk i disc-stilling på SYSTEM MENU.
- 2 Tryk på ◀► for at vælge siden {VIDEO SETUP PAGE} (OPS.VIDEO).
- Iryk på OK for at bekræfte.

| General     | Audio     | Video | Preference |
|-------------|-----------|-------|------------|
| Video S     | etup Page |       |            |
| TY Type     |           |       |            |
| TV Display  |           |       |            |
| Progressive |           |       |            |
| Sharpness   |           |       |            |
| Brightness  |           |       |            |
| Contrast    |           |       |            |
| Component   |           |       |            |

# **TV Type**

Denne menu indeholder indstillinger til valg af det farvesystem, der passer til det tilsluttede TV. Yderligere oplysninger finder du på side 185.

# TV Skærm

Indstil skærmformatet fra DVD-afspilleren så det passer til det tilsluttede TV. Indstil skærmformatet fra DVD-afspilleren så det passer til det tilsluttede TV. Det format, der vælges, skal være tilgængeligt på disc'en. Hvis det ikke er tilfældet, vil indstilling af TVformatet ikke ændre billedet ved afspilning.

- I 'OPS.VIDEO' skal du trykke på ▲ ▼ for at fremhæve {TV DISPLAY} (TV Skærm), og derefter trykke på ►.
- 2 Tryk på ▲ ▼ for at fremhæve en af indstillingerne herunder:

# 4:3 Pan Scan

Vælg dette hvis De har et normalt TV og ønsker at begge sider af billedet trimmes eller formateres t

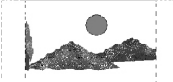

trimmes eller formateres til at passe til TVskærmen.

# 4:3 Letter Box

Vælg dette hvis De har et normalt TV. Der ses et bredt billede med sorte bånd foroven og forneden på skærmen.

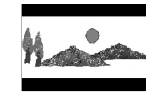

**16:9** Vælg dette hvis De har et wide-screen TV.

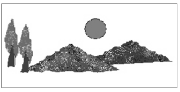

**3** Vælg et emne og tryk på **OK**.

TIP:

Hvis du vil vende tilbage til foregående menu, skal du trykke på **4**. Hvis du vil fjerne menuen, skal du trykke på **SYSTEM MENU**.

# Progressiv scanning – Tænde/slukke

l progressiv scan-tilstand vises billeder i høj kvalitet og med mindre flimmer. Det fungerer kun, hvis du har sluttet DVD-afspillerens Y Pb Pr-udgangsstik til et TV, der understøtter progressive videoindgangssignaler. Ellers vises et forvrænget billede på tv-skærmen. Se side 184, hvis du vil have en grunding vejledning i konfiguration af progressiv scanning.

I 'OPS.AF LYD' skal du trykke på ▲ ▼ for at fremhæve {PROGRESSIVE} (Progressiv), og derefter trykke på ►.

# OFF (Fra)

Hvis du vil deaktivere den progressive scanningsfunktion.

# ON (Til)

Hvis du vil aktivere den progressive scanningsfunktion.

Tryk på ▲ ▼ for at vælge en indstilling, og tryk på OK for at bekræfte.

 → Følg de instruktioner, der vises på TV'et for at bekræfte valget (hvis der er foretaget et).
 → Hvis billedet er forvrænget, skal du vente 15 sekunder på automatisk gendannelse.

# Skarphed

Du kan lave din egen indstilling af billedets farver ved at justere skarpheden.

I 'OPS.AF LYD' skal du trykke på ▲ ▼ for at fremhæve {SHARPNESS} (Skarphed), og derefter trykke på ►.

# <u>High</u> (Høj)

Vælg indstillingen "Høj" for at gøre billedkanterne skarpere.

### <u>Medium</u> (Mellem) Vælg Medium, hvis du ønsker et

standardbillede.

# Low (Lav) Vælg indstillingen "Lav" for at gøre billedkanterne blødere.

2 Tryk på ▲ ▼ for at vælge en indstilling, og tryk på OK for at bekræfte.

# Lysstyrke/kontrast

En højere værdi gør billedet lysere og omvendt. Vælg nul (0) for at vælge gennemsnitsindstillingen.

I 'OPS.AF LYD' skal du trykke på ▲ ▼ for at fremhæve {BRIGHTNESS} (lysstyrke) eller {CONTRAST} (kontrast) og derefter trykke på

Menuen bliver vist.

Brightness 0

# Contrast (

- Tryk på <> for at regulere på disse parametre, så de passer bedst til Deres egne foretrukne farveindstillinger.
- Tryk på OK for at bekræfte.

# Skift til YUV/RGB

Med denne indstilling kan du skifte output på videosignalet mellem RGB (på Scart) og Y Pb Pr (YUV).

I 'OPS.AF LYD' skal du trykke på ▲ ▼ for at fremhæve {COMPONENT}, og derefter trykke på ►.

# **YUV** Vælg dette til Y Pb Pr-tilslutning.

<u>RGB</u>

Vælg dette til Scart-tilslutning.

Tryk på ▲ ▼ for at vælge en indstilling, og tryk på OK for at bekræfte.

#### Advarsel:

Når afspilleren er indstillet til Y PrCr
 PbCb (YUV), kan nogle
 fjernsynsapparater ikke synkronisere
 rigtigt med afspilleren på SCART-stikket.
 Hvis du vælger RGB, deaktiveres
 progressive scan-output.

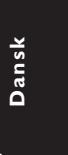

TIP: Hvis du vil vende tilbage til foregående menu, skal du trykke på **4**. Hvis du vil fjerne menuen, skal du trykke på **SYSTEM MENU**.

# Indstillingsside

- Tryk to gange på for at stoppe afspilningen (hvis der er nogen), og tryk derefter på SYSTEM MENU.
- 2 Tryk på ◀► for at vælge siden {PREFERENCE PAGE} (PRÆFERENCER).
- Tryk på OK for at bekræfte.

| General   | Audio    | Video | Preference |
|-----------|----------|-------|------------|
| Prefere   | nce Page |       |            |
| Audio     |          |       |            |
| Subtitle  |          |       |            |
| Disc Menu |          |       |            |
| Parental  |          |       |            |
| Password  |          |       |            |
| Default   |          |       |            |
|           |          |       |            |
|           |          |       |            |

# Opsætning af sprog, på menuerne for lyd, undertekster og disk

Disse menuer indeholder forskellige sprogindstillinger til lyd, undertekster og diskmenu, der kan optages på DVD'en. Yderligere oplysninger finder du på side 185.

# Begrænset afspilning ved indstilling af forældrekontrolniveauet

Nogle DVD'ere kan have indkodet forældrekontrol i hele disc'en eller i visse scener i disc'en. Denne finesse gør det muligt at indstille afspilningen til et vist begrænset kontrolniveau mellem 1 og 8, som er landeafhængigt. Man kan "forbyde" afspilningen af discs, som er uegnet for børn, eller tillade afspilning af discs som indeholder alternative scener.

I 'PRÆFERENCER' skal du trykke på ▲ ▼ for at fremhæve {PARENTAL} (Børnesik), og derefter trykke på ►.

| General   | Audio      | Video      | Preference |
|-----------|------------|------------|------------|
| Prefere   | nce Page - |            |            |
| Audio     |            | 1 KID SAFE |            |
| Subtitle  |            | 2 G        |            |
| Disc Menu |            | 3 PG       |            |
|           |            | 4 PG 13    |            |
| Password  |            | 5 PGR      |            |
| Default   |            | 6 R        |            |
|           |            | 7 NC17     |            |
|           |            | 8 ADULT    |            |

⑦ Tryk på ▲ ▼ til at fremhæve et vurderingsniveau for den indsatte disk tryk på OK.

→ Ved at vælge {8 ADULT} (8 Voksn), så alle discs kan afspilles.

# Dansk

TIP:

Hvis du vil vende tilbage til foregående menu, skal du trykke på **4**. Hvis du vil fjerne menuen, skal du trykke på **SYSTEM MENU**.

Begrænset afspilning ved indstilling af forældrekontrolniveauet - fortsat

Indtast Deres 6-cifrede kode med ciffertasterne (0-9)(se side 197 "Ændring af adgangskoden").

→ DVD'er, der vurderes over det valgte niveau, kan ikke afspilles, medmindre du indtaster den sekscifrede adgangskode og vælger en højere vurdering.

Nyttige tips:

 VCD, SVCD, CD har ingen angivelse af niveau, og derfor har børnesikringen ingen virkning på den slags diske eller på de fleste illegale DVD diske.
 Visse DVD'ere har ikke et indkodet

begrænsningsniveau, selvom filmniveauet er angivet på disc-kassetten. Ved afspilning af sådanne discs virker funktionen for begrænsningsniveau ikke.

#### Ændring af Adgangskode

Den samme adgangskode bruges til både børnesikring. Indstast din sekscifrede adgangskode, når det diskret angives på skærmen. Standardadgangskoden er <u>136900</u>.

I 'PRÆFERENCER' skal du trykke på ▲ ▼ for at fremhæve {PASSWORD} (Adgangskode), og derefter trykke på ▶ for at vælge {CHANGE} (Ændring).

| G | ieneral  | Audio | Video | Preference |
|---|----------|-------|-------|------------|
|   |          |       |       |            |
|   | Old Pass | word  |       |            |
|   | New Pas  | sword |       |            |
|   | Confirm  | PWD   |       | - 10       |
|   |          | C     | ж     |            |
|   |          |       |       |            |

- Indtast med ciffertasterne (0-9) den gamle 6-cifrede kode.
   → Når du gør dette første gang, skal du indtaste '<u>136900</u>'.
   → Hvis du glemmer din gamle sekscifrede adgangskode, skal du indtaste '<u>136900</u>'.
- Indtast den nye 6-cifrede kode.
- Indtast den nye 6-cifrede kode en gang til for at bekræfte den.

→ Den nye 6-cifrede kode træder i kraft.

**5** Tryk på **OK** for at bekræfte.

# Standardopsætning

Hvis der opstår problemer under indstillingen af DVD-afspilleren, bruges DEFAULTfunktionen til at nulstille alle funktioner til standardindstillingerne fra fabrikken, og alle dine personlige indstillinger bliver slettet.

- I 'PRÆFERENCER' skal du trykke på ▲ ▼ for at fremhæve {DEFAULT} (Normal), og derefter trykke på ▶ for at vælge {RESET}.
- Tryk på OK for at bekræfte.
   Vil alle emner i opstartsmenuen blive nulstillet til opstartsindstillingerne.

TIP:

Hvis du vil vende tilbage til foregående menu, skal du trykke på **4**. Hvis du vil fjerne menuen, skal du trykke på **SYSTEM MENU**.

197

# Fejlsøgning

# ADVARSEL

Prøv ikke under nogen omstændigheder på selv at reparere systemet, da garantien dermed bortfalder. Luk ikke op for systemet da der derved er fare for elektrisk stød.

Hvis der opstår en fejl, skal nedenstående punkter først kontrolleres, før systemet afleveres til reparation. Hvis fejlen fortsat ikke kan rettes bedes De henvende Dem til Deres forhandler eller til Philips for nærmere råd.

| Problem                                                                           | Løsning                                                                                                    |
|-----------------------------------------------------------------------------------|----------------------------------------------------------------------------------------------------|
| Ingen strøm.                                                                      | <ul> <li>Kontrollér at netstikket er sat i stikkontakten og at<br/>der er tændt for stikkontakten.</li> <li>Tryk på STANDBY ON på forsiden af DVD-<br/>systemet så der tændes for strømmen.</li> </ul>                                                                                                    |
| Intet billede.                                                                    | <ul> <li>Se i TV'ets brugervejledning angående korrekt<br/>videoindgangskanal. Skift kanaler indtil DVD-<br/>skærmen ses.</li> <li>Kontroller, at fjernsynet er tændt.</li> <li>Hvis funktionen til progressiv scanning er aktiveret,<br/>men det tilsluttede TV ikke understøtter signaler af<br/>typen progressiv scanning, eller hvis kablerne ikke er<br/>tilsluttet korrekt, skal du læse den detaljerede<br/>vejledning i konfiguration af progressiv scanning på<br/>side 184 eller deaktivere funktionen til progressiv<br/>scanning, som vist nedenfor:</li> <li>Deaktiver progressiv scanning på TV'et, eller aktiver<br/>interlaced-tilstand.</li> <li>Tryk på OPEN/CLOSE [ÅBN/LUK] for at åbne<br/>diskskuffen.</li> <li>Tryk på 1 på det numeriske tastatur i nogle få<br/>sekunder på fjernbetjeningen.</li> </ul> |
| Forvrænget billede                                                                | <ul> <li>Nogle gange kan der forkomme mindre<br/>billedforstyrrelser afhængig af den disc, der bliver<br/>afspillet. Dette er ikke en fejl.</li> </ul>                                                                                                    |
| Fuldstændig forvrænget billede eller<br>sort/hvidt billede med DVD eller Video CD | <ul> <li>Tilslut DVD-afspilleren direkte til TV'et.</li> <li>Vær sikker på at disc'en er kompatibel med DVD-afspilleren.</li> <li>Kontroller, at DVD-afspillerens TV Standard er indstillet, så den svarer til diskens og fjernsynets.</li> </ul>                                                                                                    |
| Ingen lyd eller forvrænget lyd                                                    | – Juster lydstyrken.<br>– Kontroller, at højttalerne er korrekt forbundet.                                                                                                    |
| Ingen lyd ved de digitale udgange                                                 | <ul> <li>Kontroller de digitale tilslutninger.</li> <li>Kontroller, at din receiver kan afkode MPEG-2 og hvis<br/>ikke, så kontroller_at den digitale udgang er sat til<br/>PCM.</li> <li>Kontroller, at det valgte audiosprogs audioformat<br/>svarer til receiverens anvendelsesmuligheder.</li> </ul>                                                                                                    |
| Ingen lyd og billede                                                              | <ul> <li>Kontroller, at SCART-kablet er forbundet med den<br/>korrekte enhed (Se Tilslutning til et TV)</li> </ul>                                                                                                    |

www.philips.com/support Hvis du ønsker servicesupport, kan du besøge os på

# Fejlsøgning

| Problem       Løsning         Disken kan ikke afspilles.       – DVD+R/DVD+RW/CD-R skal færdiggøres.         - Sørg for, at diskens etiket vender opad.       – Kontroller, om disken er defekt, ved at prøve m anden disk.                                                                                                    | ed en        |
|----------------------------------------------------------------------------------------------------|--------------|
| Disken kan ikke afspilles.       –       DVD+R/DVD+RW/CD-R skal færdiggøres.         –       Sørg for, at diskens etiket vender opad.         –       Kontroller, om disken er defekt, ved at prøve manden disk.                                                                                                    | ed en        |
| <ul> <li>Forkert regionskode.</li> </ul>                                                                                                    |              |
| Billedet fryser et øjeblik under afspilning – Kontrollér disken for fingeraftryk/ridser og reng<br>den med en blød klud ved at tørre disken fra m<br>til kanten.                                                                                                    | ər<br>iidten |
| Opstartsskærmen vises ikke,<br>når disken er fjernet– Nulstil afspilleren ved at slukke den og tænde fo<br>den igen.                                                                                                    | or           |
| Afspilleren reagerer ikke på       -       Ret fjernbetjeningen direkte mod sensoren på         fjernbetjeningen       -       Ket fjernbetjeningen direkte mod sensoren på         afspillerens forside.       -       Kom tættere på afspilleren.         -       Udskift batterierne i fjernbetjeningen.       -         -       Sæt batterierne tilbage igen med deres poler (-       tegn) som angivet. | -/           |
| Knapperne virker ikke         – Nulstil afspilleren helt ved at tage netledningen stikkontakten.                                                                                                    | ud af        |
| Afspilleren reagerer ikke på visse       –       Betjeningskommandoerne er eventuelt ikke         betjeningskommandoer under afspilningen.       –       Betjeningskommandoerne er eventuelt ikke                                                                                                    |              |
| DVD Video- afspilleren kan ikk<br>æse CDer/DVDer- Brug en almindeligt tilgængelig rense-CD/DVD<br>at rense linsen med, før du sender DVD Video-<br>afspilleren til reparation.                                                                                                    | til          |
| Menupunkterne kan ikke vælges       – Tryk to gange på STOP, før du vælger System M         – Afhængigt af de tilgængelige diske kan visse menupunkter ikke vælges.                                                                                                    | enu.         |
| Kan ikke vælge Progressiv scanning       – Kontroller, at udgangen til videosignalet er skifte         • til/fra       "YUV".                                                                                                    | t til        |

\_\_\_\_

www.philips.com/support Hvis du ønsker servicesupport, kan du besøge os på

# Specifikationer

# TV STANDARD(PAL/50Hz)(NTSC/60Hz)Antal linjer625525AfspilningMultistandard(PAL/NTSC)

# **VIDEO-YDELSE**

| Video DAC   | 12 |
|-------------|----|
| YPbPr       | 0. |
| Videoudgang | 1\ |
| RGB (SCART) | 0. |

2bit, 108MHz .7 Vpp i 75 ohm Vpp — 75 ohm .7Vpp i 75 ohm

# VIDEOFORMAT

| Digital komprimering | MPEG 2 til DVD og SVCD |            |  |
|----------------------|------------------------|------------|--|
|                      | MPEG 1 til VCD         |            |  |
| DVD                  | 50 Hz                  | 60 Hz      |  |
| Horisontal opløsning | 720 pixels             | 720 pixels |  |
| Vertikal opløsning   | 576 linier             | 480 linier |  |
| VCD                  | 50 Hz                  | 60 Hz      |  |
| Horisontal opløsning | 352 pixels             | 352 pixels |  |
| Vertikal opløsning   | 288 linier             | 240 linier |  |
|                      | _                      |            |  |

# AUDIO FORMAT

| Digital    | Mpeg/ AC-3/                      | Komprimeret digital  |
|------------|----------------------------------|----------------------|
|            | PCM                              | 16, 20, 24 bits      |
|            |                                  | fs, 44.1, 48, 96 kHz |
|            | MP3(ISO 9660)                    | 96, 112, 128, 256    |
|            |                                  | kbps & variabel      |
|            |                                  | bithastighed fs, 32, |
|            |                                  | 44.1, 48 kHz         |
| Analog lyd | i stereo                         |                      |
| D - II     | براير ما برايين ومرور المرور الم |                      |

Dolby Surround-kompatibelt downmix fra Dolby Digital flerkanalslyd

# LYDEGENSKABER

| DA-konverter              | 24bit, 192kHz  |            |
|---------------------------|----------------|------------|
| DVD                       | fs 96 kHz      | 4Hz- 44kHz |
|                           | fs 48 kHz      | 4Hz- 22kHz |
| SVCD                      | fs 48 kHz      | 4Hz- 22kHz |
|                           | fs 44.1kHz     | 4Hz- 20kHz |
| CD/VCD                    | fs 44.1kHz     | 4Hz- 20kHz |
| Signal-støjforhold (1KHz) |                | > 90 dB    |
| Dynamikområde (1KH        | Hz)            | > 90 dB    |
| Crosstalk (1KHz)          |                | > 80 dB    |
| Total harmonisk forvr     | ængning (1KHz) | > 70 dB    |
| MPEG MP3                  | MPEG Audio L3  |            |

# TILSLUTNINGER

| Scartudgang       | Eurokonnektor                |
|-------------------|------------------------------|
| YPbPr udgang      | 3x Cinch (grøn, blå, rød)    |
| Videoudgang       | Cinch (gul)                  |
| Audioudgang (L+R) | Cinch (hvid/rød)             |
| Digitaludgang     | 1 koaksial                   |
|                   | IEC60958 til CDDA / LPCM     |
|                   | IEC61937 til MPEG 1/2, Dolby |
|                   | Digital                      |
|                   |                              |

# KABINET Mål (b x d x h)

Vægt

360 x 37 x 265 mm Ca. 2.0 kg

# STRØMFORBRUG

| Netspænding                 | 230V;50 Hz |
|-----------------------------|------------|
| Energiforbrug               | < 10 W     |
| Strømforbrug i standby mode | < 0.8 W    |

# Specifikationer kan ændres uden forudgående varsel

Dansk

# Gloser

Afsnit: Afsnit i et billed- eller musikstykke på en DVD, som er mindre end titler. En titel er sammensat af flere afsnit. Hvert afsnit er tildelt et afsnitsnummer som gør det muligt at vælge det afsnit, der ønskes. Afspilningskontrol (PBC): Refererer til de signaler der er optaget i Video-CD'er eller SVCD'er for kontrol af gengivelsen.Ved at bruge menuskærmene, som er optaget på en Video-CD eller SVCD og som understøtter PBC kan man få fornøjelse af den interaktive software såvel som software med søgefunktion.

**Analog:** Lyd som ikke er konverteret til "numre". Analog lyd varierer, mens digital lyd har specifikke numeriske værdier, som gengives i to kanaler, venstre og højre.

AUDIO OUT jackstik: Jackstik på bagsiden af DVD-systemet, som sender audiolyd videre til et andet system (TV, Stereo etc.).

**Bitstrøm:** Det antal data der bruges til gengivelse af en given længde musik målt i kilobits pr. sekund eller kbps. Eller den hastighed med hvilken der optages. Generelt, jo højere bitstrøm eller jo højere hastighed desto bedre lydkvalitet. Højere bitstrøm bruger imidlertid mere plads i en disc.

Component Video Out jackstik: Jackstik på bagsiden af DVD-systemet, som sender højkvalitets video til et TV, der er udstyret med Component Video In jackstik (R/G/B,Y/Pb/Pr, etc.).

Digital: Lyd som er konverteret til numeriske værdier. Digital lyd kan fås, når der bruges DIGITAL AUDIO OUT COAXIAL jackstik eller OPTICAL jackstik. Disse jackstik gengiver lyden i multikanaler (mange kanaler) i stedet for kun to kanaler som ved analog lyd. Discmenu: En skærmvisning som gør det muligt at vælge billeder, lyd, undertekster, multivinkler etc., som er optaget i en DVD.

**Dolby Digital:** Et surround-lydsystem der er udviklet af Dolby Laboratories og som indeholder seks digitale lydkanaler (forreste venstre og højre, venstre og højre surround , midterste og subwoofer). **DTS**: Digital Theatre Systems. Dette er også et surround-lydsystem, men det er anderledes end Dolby Digital. De to systemer er udviklet af forskellige firmaer.

Forældrekontrol: En funktion i DVD'ere som gør det muligt at få aldersbestemt begrænset afspilning af indholdet i DVD'en i overensstemmelse med begrænsningsniveauet i hvert land. Begrænsningen varierer fra disc til disc. Når funktionen er aktiveret, forbydes afspilningen hvis softwarens niveau er højere end det af brugeren indstillede niveau. Højde/breddeforhold: Forholdet mellem den lodrette og vandrette størrelse på de billeder der ses på TV-skærmen. Et almindeligt TV har billedforholdet 4:3, et wide-screen TV har forholdet 16:9. JPEG: Et meget almindeligt digitalt still-billedformat. Et komprimert datasystem for et still-billede foreslået af Joint Photografic Expert Group, som kun har en lidt formindsket billedkvalitet på trods af den store komprimering.

**MP3:** Et fil-format med komprimeret lyddatasystem. "MP3" er en forkortelse for Motion Picture Experts Group 1 (eller MPEG-1) Audio Layer 3.Ved at bruge MP3-format kan en CD-R eller en CD-RW indeholde 10 gange så mange data som en almindelig CD. **Multikanal:** DVD'en er indspillet til at have de enkelte lydspor samlet til ét lydfelt. Multikanal refererer til strukturen i lydspor som har tre eller flere lydkanaler.

**PCM (Pulse Code Modulation):** Et system til konvertering af analoge lydsignaler til digitale signaler for senere behandling uden at der er anvendt komprimering ved konverteringen.

Progressiv Scan: Dette system viser alle vandrette linjer i et billede på en gang som en signal-frame. Det kan omdanne interlaced video fra DVD til progressivt format, som kan sluttes til et progressivt display. Dette giver en utrolig forøgelse af den lodrette opløsning. **Regionskode:** Et system der kun tillader, at discs kan afspilles i bestemte forudvalgte regioner. Dette DVDsystem kan kun afspille discs, som har samme regionskode som systemet. Systemets regionskode findes på typeskiltet. Nogle discs kan afspilles i mere end én region (eller i ALL (alle regioner)).

<u>Surround</u>: Et system der frembringer realistiske tredimensionelle lydfelter ved brug af mange højttalere omkring lytteren.

Titel: Det længste afsnit af billede eller musik i en DVD, musik-CD, video software etc. eller et helt album i audio software. Hver titel er tildelt et titelnummer som gør det muligt at vælge den titel, der

ønskes afspillet. <u>VIDEO OUT jackstik:</u> Jackstik på bagsiden af DVDsystemet, som sender videosignaler til TV'et.

#### Disposal of your old product

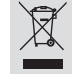

Disposal of your old product Your product is designed and manufactured with high quality materials and components, which can be recycled and reused. When this crossed-out wheeled bin symbol is attached to a product it means the product is covered by the European Directive 2002/96/EC. Please inform yourself about the local separate collection system for dectrical and dectronic product. Rease at according to your local rules and do not dispose of your old products with porvent potential negative consequences for the environment and human health. cts with

#### Se débarrasser de votre produit usagé (Français)

Votre produit est conçu et fabriqué avec des matériaux et des composants de haute qualité, qui peuvent être recyclés et utilisés de nouveau. X

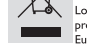

Lorsque ce symbole d'une poubelle à roue barrée est attaché à un produit, cela signifie que le produit est couvert par la Directive Européenne 2002/96/EC. Veuillez vous informer du système local de séparation des déchets

electriques et électroniques. electriques et électroniques. uillez agir selon les règles locales et ne pas jeter vos produits usagés avec les déch mestiques suest, jeter correctement votre produit usagé aiden à prévenir les nséquences négatives potentielles contre l'environnement et la santé humaine.

#### Cómo deshacerse del producto usado (Español)

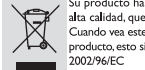

 Su producto ha sido diseñado y fibricado con materiales y componentes de dita calidad, que pueden ser recichidos y reutilizados. Cuando vae sete simbolo de una papelera con ruedas tachada junto a un productos esto significa que el producto esta bajo la Directiva Europea 2002/96/EC Deber informarse sobre el sistema de recichije local separado para productos electrricos y electrónicos. las normas locales y no se deshaga de los productos usados triándolos en la basura mal de su hogar. El recichije correcto de su producto usado ayudaría a evitar secuencias negativas para el medio ambiente y la saludde las persona. Siga **l**as norr

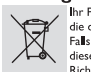

Entsorgung Ihres Altgerätes (Deutsch) Ihr Produkt ist aus hochqualitativen Materialen und Bestandteilen hergestellt, die dem Recycling zugeführt und wiederverwertet werden können. Falls dieses Symbol eines durchgestrichenen Müßcontainers auf Rollen auf diesem Produkt angebracht ist, bedeutet dies, dass es von der Europäischen Richtlinie 2002/96/EG erfasst wird. und elektronische Geräte. Bitte beachten Bie die kollen Vorschriften und entsorgen Sie Ihre Altgeräte nicht mit dem normalen Haushaltsmüll. Die korrekte Entsorgung Ihres Altgerätes ist ein Beitrag zur Vermeidung möglicher negativer Folgen für die Umwelt und die menschliche Gesundhei.

#### Wegwerpen van uw afgedankt apparaat (Nederlands)

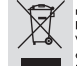

Uw apparaat werd ontworpen met en vervaardigd uit onderdelen en materialen van superieure kwaliteit, die gerecycleerd en opnieuw gebruikt kunnen worden. kunnen worden. Wanneer het symbool van een doorstreepte vuihisemmer op wielen op een product is bevestigd, betekent dit dat het product conform is de Europese Richtign 2002/96/EC Gelieve ut einformeren in verband met het plaatselijke inzamelingsysteem voor elektrichte en elektronisteke apparten. Gelieve ut eindormaten on een correct mainer weet te vernen

huisvuil mee te geven. Door afgedankte apparaten op een correcte manier weg te werpen helpt u mogelijke negatieve gevolgen voor het milieu en de gezondheid te voorkomen.

# Smaltimento del prodottot (Italiano)

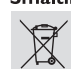

Questo prodotto è stato progettato e fabbricato con materiali e componenti di alta qualità, che possono essere ricichati e riutilizzati. Quando ad un prodotto è attaccato il simbolo del bidone con le ruote segnato da una croce, significa che il prodotto è tutelato dalla Direttiva Europea 2003/9/E/C Si preze di informarei in encine

Europea 2003/96/EC Si prega di informarsi in merito al sistema locale di raccolta differenziata per i prodotti elettrici ed elettronici. Rispettare le norme locali ni vigore e non smaltire i prodotti vecchi nei normali rifiuti domestici. Il corretto smaltimento del prodotto aiuta ad evitare possibili conseguenze negative per la salute dell'ambiente e dell'uomo.

#### Undangörande av din gamla produk (Svenska)

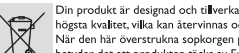

Din produkt är designad och tilverkad med material och komponenter av högsta kvalitet, vilka kan ätervinnas och äreranvändas. När den här överstrukna sopkorgen på hjul finns tryckt på en produkt, bygdred det att produkten täcks av Europeiska Direktiv 2002/96/EC Informera dig själv om lökla återvinnings och sophanteringssystem för enlighet med dina lokala regler och släng inte dina gamla produkter tillsammans täjlap till att förebygga potentiell negative konsekvens för naturen och människors häls. hiälpa till att fö

# Bortskaffelse af dit gamle produkt (Dansk)

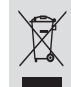

Dit produkt er designet og produceret med materialer af høj kvalitet, som Når du ser symbolet med en skraldespand, der er kryds over, betyder det, at produktet er dækket af EU direktiv nr. 2002/96/EC.

Venligst sæt dig ind i de danske regler om indsamling af elektriske og

elektroniske produkter. Venligst overhold de danske regler og Verligst overhold de danske regler og smid ikke dine gamle produkter ud sammen med dit normale husholdningsaffald. Den korrekte bortskaffelsesmetode vil forebygge negative følger for miljøet og folkesundheden.

#### Vanhan tuotteen hävittämine (Suomi)

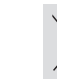

Tuotteesi on suunniteltu ja valmistettu korkealuokkaisista materiaaleista ja komponenteista, jotka voidaan kierrättä ja käyttää uudell Kun tuotteessa on tämä yhvedenyn pyörillä olevan roskakorin symboli, tuote täyttää Euroopan Direktiivin 2002/96/EC. X

 Ole hyva ja esti si tieto lahinmäästä erillisestä sähköllä toimivien tuotteiden keräysjärjestelmästä.
 Toimi paikallisten sääntöjen mukaisesti äläkä hävitä vanhaa tuotetta normaalin kotitalousjätteen joukossa. Tuotteen oikeanlainen hävittäminen auttaa estämäär mahdolliset kielteiset vaikutukset ympäristölle ja ihmisten terveydelle.

# Descartar-se do seu produto velho (Português)

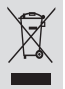

O seu produto está concebido e fabricado com materiais e componentes da mais alta qualidade, os quais podem ser reciclados e reutilizados. Quando os imbolos de um acioted os koor modas etracado por uma cruz estiver anexado a um produto, isto significa que o produto se encontra coberto pela Directiva Europeia 2002/96/EC Por favor informe-se sobre o sistema local para a separação e recolha de produtos eléctricos e electrónicos.

Actúe por favor em conformidade com as suas regras locais e, não se desfaça de produtos velhos conjuntamente com os seus desperdícios caseiros. Desfazer se correctamente do seu produto velho ajudará a evitar conseqüências potencialmente negativas para o ambiente e saúde humana.

#### Usuwanie starego produktu (Polski)

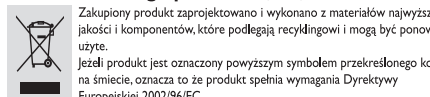

użyte uzyce. Jeżeli produkt jest oznaczony powyższym symbolem przekreślonego kosza na śmiecie, oznacza to że produkt spelnia wymagania Dyrektywy Europejskiej 2002/96/EC

najwyższej

Europejskej 2002/96/EC Zaleca się zapoznanie z bokalnym systemem odbioru produktów elektrycznych i elektronicznych. Zaleca się działanie zgodnie z lokalnymi przepisami i nie wyrzucenie zużytych produktów do pojemników na odpady gospodarze. Właściwe usuwanie starych produktów pomoże uniknąć potencjalnych negatywnych konsekwencji oddziaływania na środowisko i zdrowie ludzi.

#### Απόρριψη του παλαιού προϊόντος σας (Ελληνικά)

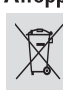

Το προϊόν σας είναι σχεδιασμένο και κατασκευασμένο από υλικά και συστατικά υψηλής ποιότητας, τα οποία μπορούν να ανακυκλωθούν και

- να επαναχρησιμοποιτητώς το σύνβολο του τροχοφήρου Όταν σε ένα προϊόν υπάρχει το σύνβολο του τροχοφήρου διαγραμμένου κάδου απορομιμάτων, σημαίνει ότι το προϊόν καλύπτεται από την Ευρωπαϊκή Οδηγία 2002/96/ΕC.

ατό την Ευρωπαϊκή Οδηγία 2002/96/ΕC. Παρακαλούμε κημερωθείτε σχετικά με το ξεχωριστό τοπικό σύστημα συλλογής ηλεκτρικών και ηλεκτροικών προϊόντων. Παρακαλούμε πράκτε σύμφωνα με τους τοπικούς καινονισμούς και μην απορρίπτετε τα παλιαί προϊόντα σας μαζί με οικικαά απορρίμματα. Η συστή απήρομή των παλαιών προϊόντων θα βοηθήσει στην αποτροπή αρνητικών συνεπειών στο περιβάλλον και την ανθρώπινη υγεία

#### Утилизация старого устройства (Русский) Ваше устройство спроектировано и изготовле

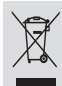

высококачественных материалов и компонентов, которые можно высоколачественных материалов и компонентов, которые можно утилизировать и использовать повторно. Если товар имеет символ с зачерннутым мусорным ящиком на колесах, это означает, что товар соответствует Европейской директиве

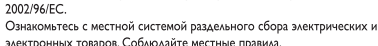

электронных товаров. Соблюдайте местные правила. Утилизируйте старые устройства отдельно от бытовых отходов. Правильная утилизация вашего товара позволит предотвратить возможные отрицательные , последствия для окружающей среды и человеческого здоровья.

Meet Philips at the Internet http://www.philips.com/support

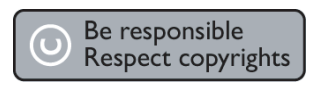

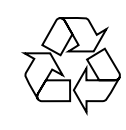

DVP 3005

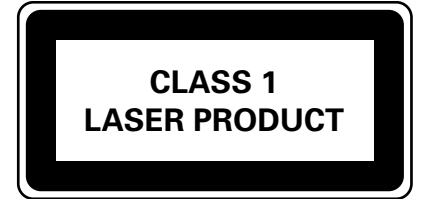

3139 246 19101

PHILIPS

English

Français

Deutsch

Español

Italiano

Swedish

Dansk

SgpSL-0533/02(A)-7